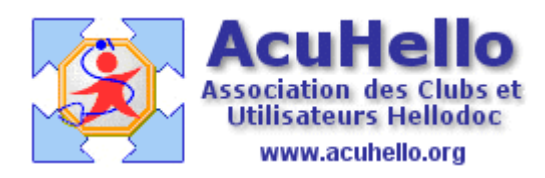

20 mai 2009

## AgendaWeb-6 : Paramétrages des plages des horaires de consultations, des vacances , etc... (HD 5.60)

Jusqu'à présent, nous avons travaillé sur un agenda « brut » ; ouvert de 08 h à 21h , avec une seule pause à midi. Sans doute, vous ne consultez pas sur rendez-vous tout ce temps, vous vous gardez au moins un temps pour les visites, peut être un temps de repos en semaine, mais aussi des vacances. Et il vous faut prévenir simplement votre secrétaire. C'est là qu'intervient de nouveau **l'onglet « couleur événement » des paramétrages** (sur la gauche de votre agenda)

**Par exemple, vous avez des horaires de consultations sans rendez-vous** ; vous pouvez colorer ces plages horaires avec la couleur proposée grâce au type « pas de RDV »

| Paramètrage des évènements types |                         |                                 |  |
|----------------------------------|-------------------------|---------------------------------|--|
| Choisissez un type:              | Pas de RDV 🕶            |                                 |  |
| Intitulé :                       | <br>Rendez-vous         |                                 |  |
| Type Visible :                   | Vaccin                  |                                 |  |
| Type Modifiable :                | Visite<br>Páriodo       |                                 |  |
| Evenement Bloquant :             | Intervention            | DV possible pendant l'evenement |  |
| Evenement Alerte :               | Formulaire              | la prise de rdvs                |  |
| Niveau d'affichage :             | Absence<br>Réunion      | pouvoirs 🛛 Filtre par niveau    |  |
| Evenement Couleur :<br>#FFD5B3   | Formation<br>Pas de RDV | ¥FFD5B3                         |  |
| Cliquez sur la couleur de votre  | Cbt Ferme<br>Remplaçant |                                 |  |
| Modifier                         |                         |                                 |  |

Il est possible de changer l'intitulé, de changer la couleur (comme déjà indiqué en article 2), il ne faut pas cocher « événement bloquant » si vous voulez que la secrétaire puisse indiquer le nom des patients qui veulent venir sans RV et qui ont prévenu.

| Choisissez un type:            | Pas de RDV 🕶                                   |  |  |  |
|--------------------------------|------------------------------------------------|--|--|--|
| Intitulé :                     | consultations libres                           |  |  |  |
| Type Visible :                 | Pour HelloDoc                                  |  |  |  |
| Type Modifiable :              | Pour HelloDoc                                  |  |  |  |
| Evenement Bloquant :           | Coché = Aucun RDV possible pendant l'evenement |  |  |  |
| Evenement Alerte :             | Avertissement à la prise de rdvs               |  |  |  |
| Niveau d'affichage :           | Utilisateur avec pouvoirs 🕶 Filtre par niveau  |  |  |  |
| Evenement Couleur :<br>#FFD5B3 | Nouveau choix : #FFD5B3                        |  |  |  |
|                                |                                                |  |  |  |

Ensuite, il faut agir comme lorsque vous vouliez inscrire une série de rendez-vous. Vous cliquez sur une zone vierge RV au hasard, (comme pour inscrire un RV), vous ne touchez pas la date (qui sert de point de départ), vous mettez la plage horaire de consultations sans rendez-vous. Au niveau « détails », vous sélectionnez en type « consultations libres », sans rien mettre au niveau « nom du patient »

| Date - Heure      |                                                                     |
|-------------------|---------------------------------------------------------------------|
| Date :<br>Heure : | 27/05/2009 Date de Fin 27/05/2009   09 h 00 Heure de<br>fin 12 h 00 |
| Détails           |                                                                     |
| Туре:             | consultations libres                                                |
| Nom du patient:   |                                                                     |

Au niveau « périodicité », vous inscrivez vos jours de consultations et une date de fin qu'il faudra renouveler en temps voulu (mais vous auriez pu inscrire 31/12/2019.....)

| Périodicité                                                       |
|-------------------------------------------------------------------|
| Répétition : Hebdomadaire 💌                                       |
| Toutes les 1 Semaine(s) le<br>□ Lun ☑ Mar □ Mer ☑ Jeu □ Ven ☑ Sam |
| Date de Fin :                                                     |
| O Fin Après 10 Occurences                                         |
| ⊙ Fin le 31/12/2009 Calendrier                                    |
| Ajouter Annuler                                                   |

|   | 02/06/2009<br>Mardi | 03/06/2009<br>Mercredi | 04/06/2009<br>Jeudi               | 05/06/2009<br>Vendredi | 06/06/2009<br>Samedi       |
|---|---------------------|------------------------|-----------------------------------|------------------------|----------------------------|
|   | ų-                  | ىل-                    | ıt-                               | ىز-                    | 4-                         |
| ' | ų-                  | ų-                     | ىز_                               | ىز_<br>-               | -2-                        |
|   | ų-                  | ų                      | ىز_                               | ىز_                    | 4                          |
| 1 | 4-                  | 4-                     | بز-                               | ىز_                    | 4                          |
|   | [] <del>O</del>     | ıt                     | 09500 12500<br>[]⊖                | ىز_                    | 09h00 12h00<br>[] <b>⊖</b> |
|   | ÷                   | ىل-                    | ىز-                               | ىز_                    | ÷                          |
| 1 | ÷                   | ų                      | ų                                 | ىز_                    | 4                          |
| 1 | ÷                   | ىل-                    | 09h45 10h00<br>[DUPONT<br>Simon ] | ىز_                    | 4                          |
|   | ÷                   | ų-                     | -1                                | 4-                     | 4                          |
| 1 | ÷                   | ÷-                     | t.                                | Rendez-Vous 10h00      | ÷                          |

Ce qui donne comme résultat ceci. Si un patient veut venir en horaire libre tout en prévenant, il est possible d'inscrire son nom en cliquant sur une croix.

Un clic sur une icône permet de savoir à quoi correspond la couleur.

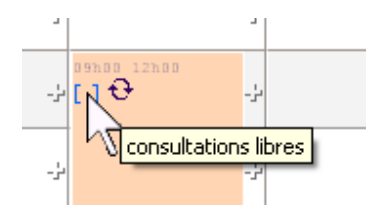

Si vous partez en vacances... vous inscrivez les dates de vos vacances, les horaires de la journée et au niveau du type, « Cabinet fermé »

| Date - Heure    |            |                 |            |
|-----------------|------------|-----------------|------------|
| Date :          | 11/06/2009 | Date de Fin     | 21/06/2009 |
| Heure :         | 08 h 00    | Heure de<br>fin | 20 h 00    |
| Détails         |            |                 |            |
| Type :          | Cbt Fermé  | ~               |            |
| Nom du patient: |            |                 |            |

| Au niveau périodicité, vous      | ne touchez | à | Périodicité<br>Répétition : Aucune |
|----------------------------------|------------|---|------------------------------------|
| rien                             |            |   | Ajouter Annuler                    |
| N'oubliez pas de vérifier ceci : |            |   |                                    |

Evenement Bloquant : 🛛 🗹 Coché = Aucun RDV possible pendant l'evenement

an niveau de l'affichage mensuel, le cabinet est bien fermé à partir du 11/06/2009

| 09/06/2009               | 10/06/2009 | 11/06/2009                                       | 12/06/2009      | 13/06/2009                                       | 14                                   |
|--------------------------|------------|--------------------------------------------------|-----------------|--------------------------------------------------|--------------------------------------|
| :onsultations<br>res : 1 |            | - consultations<br>libres : 1<br>- Cbt Fermé : 1 | - Cbt Fermé : 1 | - consultations<br>libres : 1<br>- Cbt Fermé : 1 | - consult<br>libres : 1<br>- Cbt Fer |

Au niveau affichage « hebdomadaire », la période de vacances est colorée selon votre désir.

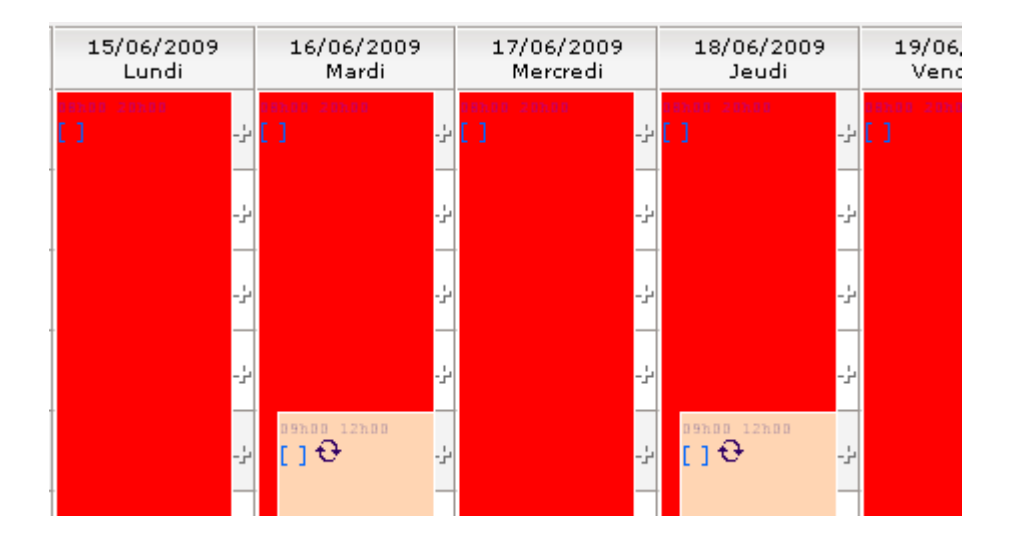

Fort de ces exemples, **vous voudriez colorer aussi les plages de « consultations sur rendez-vous », mais cela n'apparaît pas dans le listing proposé**; et bien, rajoutez le !

Vous choisissez le type « ... » et vous lui donnez comme nom celui que vous voulez, et vous lui choisissez une couleur non encore utilisée.

| Paramètrage des évènements types |                                                |  |  |
|----------------------------------|------------------------------------------------|--|--|
| Choisissez un type:              |                                                |  |  |
| Intitulé :                       | plage consultations sur RV                     |  |  |
| Type Visible :                   | Pour HelloDoc                                  |  |  |
| Type Modifiable :                | Pour HelloDoc                                  |  |  |
| Evenement Bloquant :             | Coché = Aucun RDV possible pendant l'evenement |  |  |
| Evenement Alerte :               | Avertissement à la prise de rdvs               |  |  |
| Niveau d'affichage :             | Utilisateur standard 🛛 🖌 Filtre par niveau     |  |  |
| Evenement Couleur :              | Nouveau choix : #CCFFCC                        |  |  |

après validation, le modèle sera libéré pour créer un nouveau type.

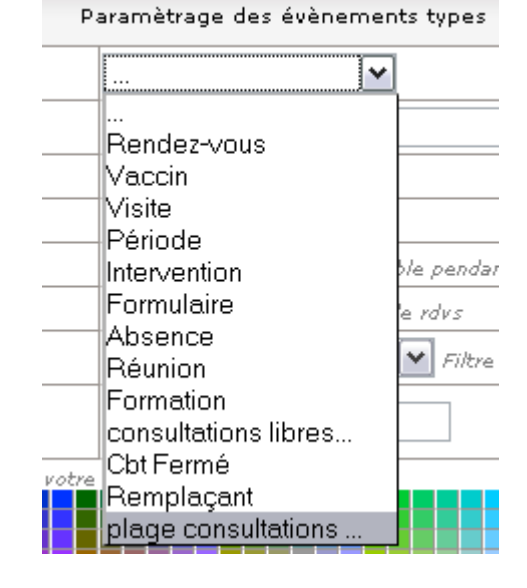

Vous agissez ensuite comme pour les plages sans rendez-vous. Si vous avez plusieurs plages de rendez-vous, il faut faire autant de fois l'opération.

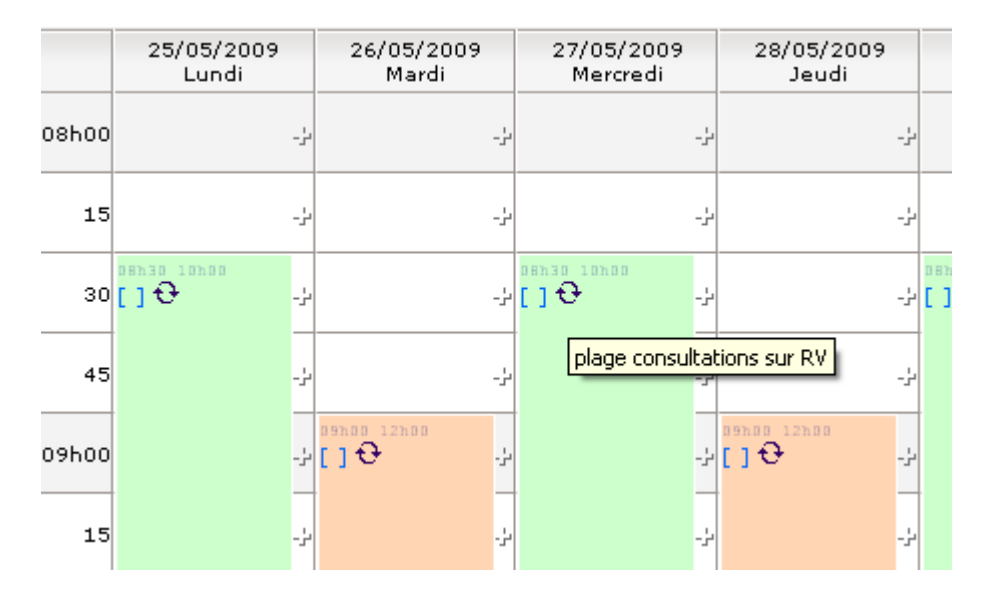

Yal